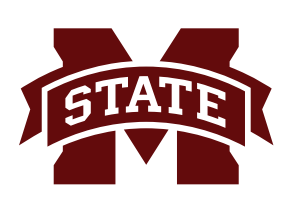

## **MISSISSIPPI STATE UNIVERSITY**<sub>TM</sub> INFORMATION TECHNOLOGY SERVICES

Fall 2017

## Bully Print Driver Installation for Mac

The following are the steps for installing drivers for Bully Print, the Departmental For-Fee Printers. Go to **bullyprint.its.msstate.edu**.

1. Remove any software/drivers related to the previous "iPrint" charging system from your computer and reboot. To do this, click the **Go** in the top menu bar and choose **Utilities**. Under the **Devices** heading, locate **Novell iPrint Client** in the list and click the **Eject** icon. If you do not have a **Novell iPrint Client** in your list, it is because you have not downloaded a driver for iPrint

| Fav | Favorites            |  |
|-----|----------------------|--|
| ſ   | All My Files         |  |
| 0   | B iCloud Drive       |  |
| (   | ) AirDrop            |  |
| 1   | Applications         |  |
| C.  | Desktop              |  |
| Ľ   | Documents            |  |
|     | Downloads            |  |
| De  | vices                |  |
| 0   | Remote Disc          |  |
|     | ] iPrint Client v6 📤 |  |

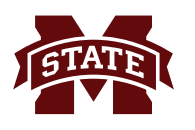

2. Find the printer you wish to print to on the printer list page and click the associated link to download the driver for the Macintosh OS platform.

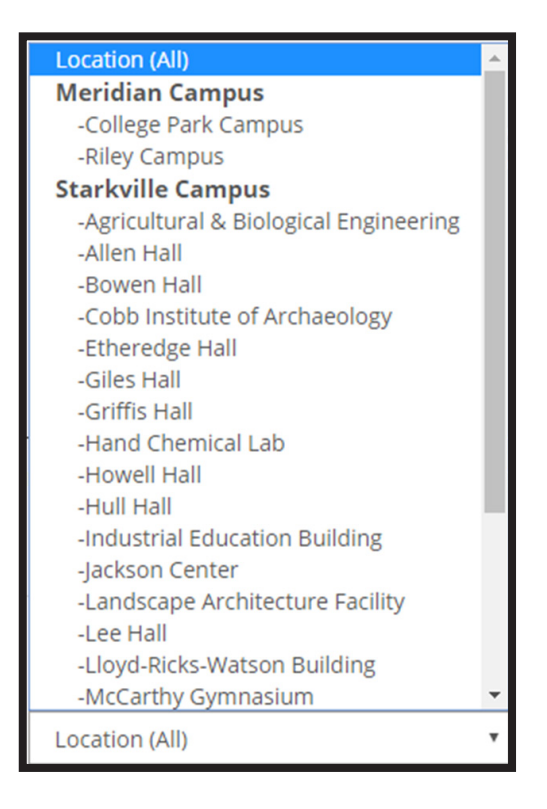

2. Locate the printer you wish to print to on the printer list page and click the associated link to download the driver for the Macintosh OS platform.

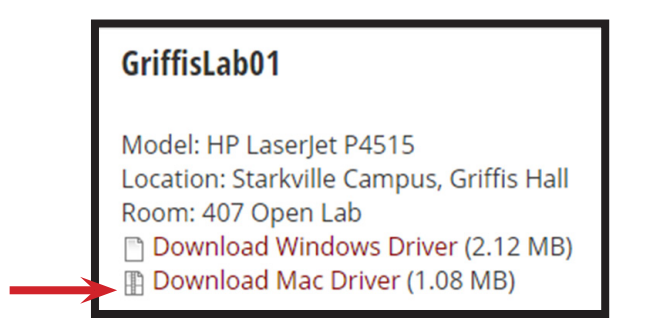

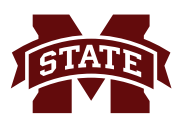

3. Once file has downloaded, run the installer executable.

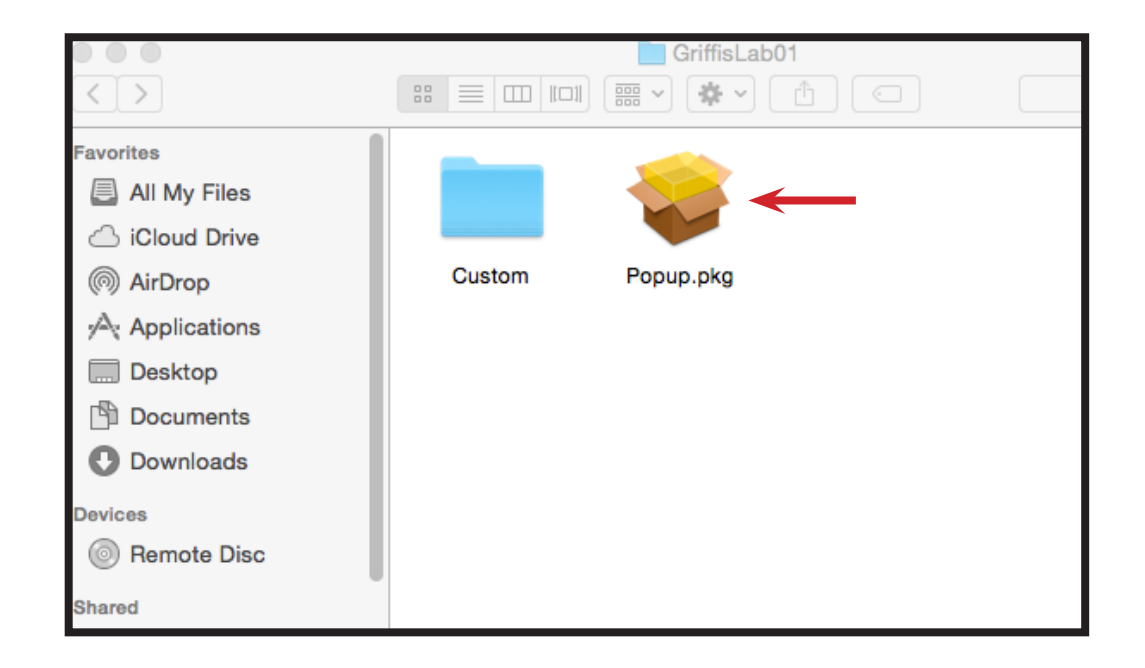

4. Go through the steps of the installer. In the final window, click **Close**.

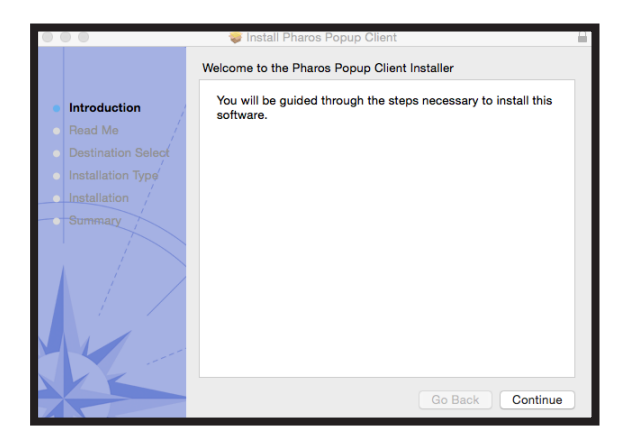

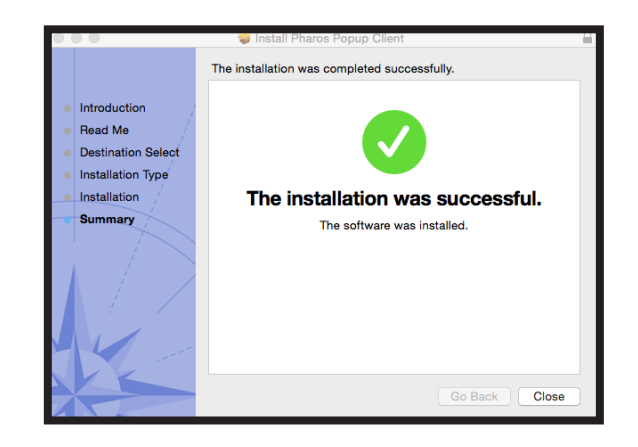

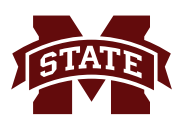

- 5. You should see a new printer listed in the **Printers** control panel.
- 6. You can now select and print to the printer as normal.

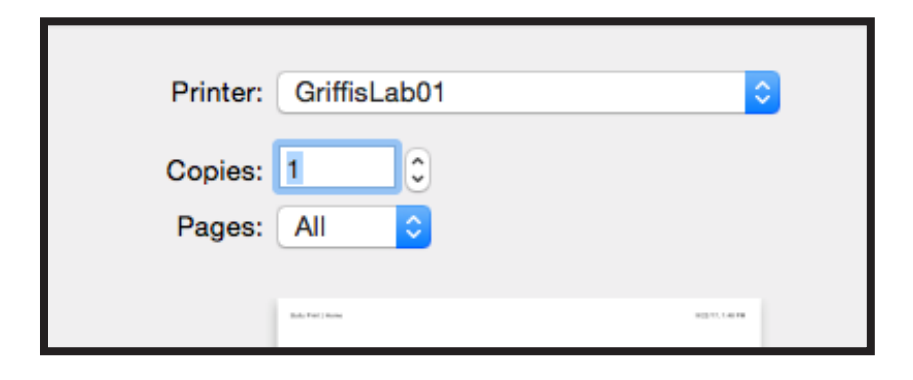

- 7. Repeat for any additional printers to where you wish to print.
- 8. While printing, you may get prompted for your **NetID** and **NetPassword**. Enter your **NetID**/ **NetPassword** and click **OK**.
- 9. If you have any questions, contact the ITS Help Desk at 662.325.0631, 888.398.6394 or helpdesk@msstate.edu.